## Создание копии контейнера закрытого ключа ViPNet CSP

Откройте программу ViPNet CSP. Для этого перейдите в меню Пуск Все программы ViPNet ViPNet CSP:

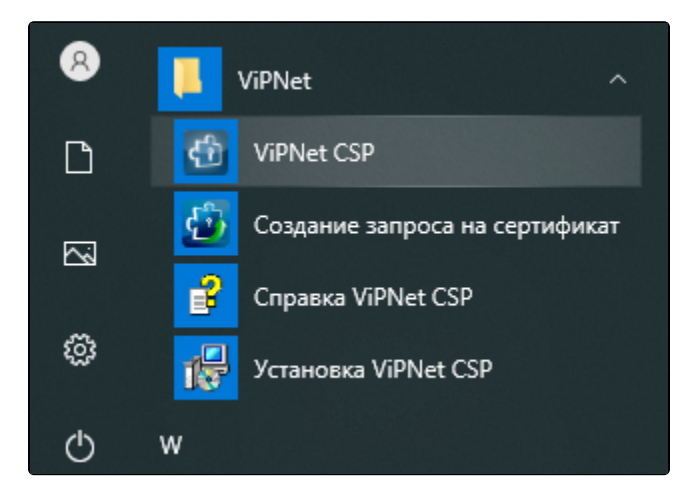

В открывшемся окне перейдите на вкладку Контейнеры ключей, выделите нужный контейнер одним нажатием левой кнопки мыши и нажмите кнопку Копировать в:

| 🚳 ViPNet CSP                                                                                                   |                                                                                      |                                 | – 🗆 X              |
|----------------------------------------------------------------------------------------------------|--------------------------------------------------------------------------------------|---------------------------------|--------------------|
| ViPNet CSP<br>Криптопровайдер ViPNe<br>в операционной системе                                                  | t CSP предназначен для реализации криг<br>e Microsoft Windows.                       | тографических функций           |                    |
| Контейнеры ключей<br>Подключаемые устройства<br>Датчик случайных чисел                                         | Контейнеры ключей<br>Ключи пользователя                                              | × €                             | Добавить контейнер |
| Дополнительно                                                                                                  | Имя контейнера<br>d997c6de-6687-1312-0ce4-e2e18fc34838<br>1<br>Установить сертификат | Расположение<br>d:/<br>Свойства | Копировать в       |
| © ОАО «ИнфоТеКС», 1991-2019<br>Версия 4.2 (11.58753). Для распространен<br>Серийный номер: 822J-Q3ZR-WWG4-XG3F | ия через сайт<br>С                                                                   | ОК Отмена                       | Применить          |

Выберите путь сохранения копии контейнера ключа. Для этого нажмите кнопку Обзор:

| ViPNet CSP - инициализация контейнера ключей X |                                      |  |  |
|------------------------------------------------|--------------------------------------|--|--|
| Укажите место хранения контейнера ключей.      |                                      |  |  |
| Имя контейнера:                                | d997c6de-6687-1312-0ce4-e2e18fc34838 |  |  |
| •Папка на диске:                               | С:\Users\Apтew\AppData\Local\; Обзор |  |  |
| Овыберите устройство: не найдено 🗸             |                                      |  |  |
|                                                |                                      |  |  |
|                                                |                                      |  |  |
|                                                |                                      |  |  |
|                                                |                                      |  |  |
| RU                                             | ОК Отмена                            |  |  |

Укажите папку, в которую хотите поместить копию контейнера ключа, и нажмите **Ок**. Введите пароль контейнера ключа, после чего задайте новый пароль и подтвердите его.

Пароль должен содержать в себе не менее 6 символов.

На вкладке Контейнеры появится копия вашего контейнера с указание места хранения.

При переносе контейнера на другой ПК необходимо установить на нем СКЗИ ViPNet CSP, после чего проинициализировать контейнер и устовить сертификат.